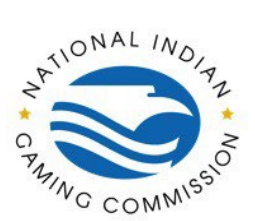

## How to Guide: Registration in NIGC Tribal Management Services (TMS) Portal

Click on the URL provided and enter required information.

| Register                          | ×                                                  | +                                 |                          |          |                                                  |                    | $\sim$          | -                     | ٥                 | ×   |
|-----------------------------------|----------------------------------------------------|-----------------------------------|--------------------------|----------|--------------------------------------------------|--------------------|-----------------|-----------------------|-------------------|-----|
| $\leftrightarrow$ $\rightarrow$ G | fp.nigc.gov/site-m                                 | nap/Login/Regis                   | ster                     |          |                                                  | 0                  | • 🖻             | ☆                     |                   | ) : |
|                                   | NATIONAL INDIAN GAMIN<br>Regulatory Compliance 🛊 ( | IG COMMISSION<br>Gaming Integrity |                          |          |                                                  | 🖂 Contact Us       | 💄 Ad            | lmin Log              | gin               |     |
|                                   |                                                    |                                   |                          |          |                                                  | Transaction Hist   | ory M           | y Ager                |                   |     |
| Reg                               | jister Account                                     |                                   |                          |          |                                                  |                    |                 |                       |                   |     |
| Fill c                            | out the following fields to re                     | egister a new FP.                 | NIGC.GOV account. After  | register | ng, an activation code will be sent to your prov | rided email addre: | ss.             |                       |                   |     |
|                                   | Account Information                                |                                   |                          |          |                                                  |                    |                 | ^                     |                   |     |
|                                   |                                                    |                                   |                          |          |                                                  |                    | * Req           | uired                 |                   |     |
|                                   | Email Address                                      |                                   |                          | ?        | * Confirm Email Address                          |                    |                 | ?                     |                   |     |
|                                   | name@example.com                                   |                                   |                          | 0        | name@example.com                                 |                    |                 | 0                     |                   |     |
| v                                 | alue is required.                                  |                                   |                          |          | Value is required.                               |                    |                 |                       |                   |     |
|                                   | Password                                           |                                   |                          | ?        | * Confirm Password                               |                    |                 | ?                     |                   |     |
| ſ                                 | Password                                           |                                   | O                        | Ø        | Password                                         |                    |                 | 0                     |                   |     |
| v                                 | alue is required.                                  |                                   |                          |          | Value is required.                               |                    |                 |                       |                   |     |
| т                                 | he following Security Ques                         | tion and Answer                   | will be used when you fo | rget you | r password or no longer have access to your ce   | ellular phone.     |                 |                       |                   |     |
|                                   | Security Question                                  |                                   |                          |          |                                                  |                    |                 | ?                     |                   | •   |
| 📲 🔎 Ту                            | /pe here to search                                 |                                   | H 📻 💼 🔯                  | 0        | 📧 🖊 🤹 🔿 🧔 🐨 🗘 🗉                                  | 🥌 56°F \land       | 🤹 <i>(i</i> . 🕯 | わり<br>(1) 4<br>(1) 3, | :15 PM<br>/9/2023 |     |

An activation link will be emailed to the email address provided.

Note: If the activation link email does not arrive in your Inbox, check your Spam folder.

| S Online Fingerprinting Services for X +                                                                                                    | ~ - O ×                       |
|----------------------------------------------------------------------------------------------------|-------------------------------|
| ← → C ( ▲ fp.nigc.gov/site-map/Login/RegisterActivation                                                                                                    | ⊶ @ ☆ 🛛 🗊 ÷                   |
| NITIONAL INDIAI GAMAIS GOMAISSION<br>Byziking Genglacus ▲ Ganag subgrity                                                                                                    | 🐱 Contact Us 📔 🚢 Admin Login  |
|                                                                                                    | Transaction History My Agency |
| Register Activation                                                                                                    |                               |
| An activation email will be sent shortly. The following actions are required to complete the registration process:<br>1. Check your email inbox and look for an email from noreply@nigc.gov.<br>2. Click on the Activation Link. If the link is not active, copy the link and paste it into a browser to access it. |                               |
|                                                                                                    |                               |
|                                                                                                    |                               |
|                                                                                                    |                               |
|                                                                                                    |                               |
|                                                                                                    | 423 PM —                      |
| 🕂 🔎 Type here to search 🛛 🕂 📒 🖬 💁 💁 💆 🖉 🖉 🖉 🖉                                                                                                    |                               |

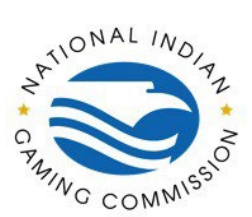

## How to Guide: Registration in NIGC Tribal Management Services (TMS) Portal

Click the activation link provided in the email and enter cell phone number required for Short Messaging Service (SMS) used for two-factor authentication.

| 🖬 S O                                                                                                    |                    |                   |                       | ApplicantServices.cor                  | n: Account Activ | ation - Messa      | ge (HTML)    |                     |              |         |                       |                   |   |
|----------------------------------------------------------------------------------------------------|--------------------|-------------------|-----------------------|----------------------------------------|------------------|--------------------|--------------|---------------------|--------------|---------|-----------------------|-------------------|---|
| File Messa                                                                                                    | ge Acroba          | t 🛛 🖓 Tell me v   | vhat you want to do   |                                        |                  |                    |              |                     |              |         |                       |                   |   |
| G⊽lgnore X<br>Nunk - Delete                                                                                                    | Reply Reply<br>All | y Forward         | 90-day Audit          | G To Manager<br>✓ Done<br>⅔ Create New | wove             | Assign<br>Policy   | Mark Catego  | rize Follow<br>Up * | Translate    | Zoom    | Send to<br>OneNote    | Viva<br>Insights  |   |
| Delete                                                                                                    | Re                 | spond             | Qu                    | ick Steps                              | G Mov            | 2                  | Tags         | 6                   | Editing      | Zoom    | OneNote               |                   | ^ |
| Tue 3/7/2023 12:35 PM<br>noreply@nigc.gov<br>ApplicantServices.com: Account Activation                                                                                                    |                    |                   |                       |                                        |                  |                    |              |                     |              |         |                       |                   |   |
| Retention Policy NA                                                                                                    | RA (7 years)       |                   |                       |                                        | Expi             | res 3/5/2030       |              |                     |              |         |                       |                   |   |
| If there are pro                                                                                                    | blems with ho      | w this message is | displayed, click here | to view it in a web br                 | owser.           | 0,0,2000           |              |                     |              |         |                       |                   |   |
|                                                                                                    |                    |                   |                       |                                        |                  |                    |              |                     |              |         |                       |                   | ^ |
| Dear TAMITRA MCCLAIN,       Image: Classical and the classical and the classical |                    |                   |                       |                                        |                  |                    |              |                     |              |         |                       |                   |   |
| Sincerely,<br>FP.NIGC.GOV S                                                                                                    | Support Team       | ı                 |                       |                                        |                  |                    |              |                     |              |         |                       |                   | _ |
|                                                                                                    |                    |                   | For m                 | ore information, ple                   | ease email us a  | t <u>Support@I</u> | FP.NIGC.GOV  |                     |              |         |                       |                   | ¥ |
| 🔳 🔎 Тур                                                                                                    | pe here to s       | earch             | Ħ                     | 🧮 🕫 💶                                  | <u>e</u> 🔊       | بع 🛃               | <u>o</u> 🦉 🛛 | <b>a</b> (          | 📥 52°F \land | 🔹 🧠 (i. | (11) 4:2<br>(11) 3/9, | 5 PM [<br>/2023 [ | 7 |

Click "Login" on the top right side of the screen..

|                                                                                                    | S Tribal Management Serv                                                                                                    | rices (TM: × +                                                                                                    |                                                                                                    |                                                                                                    |                                                                                                    |                                                                                                    |                                                                                                    | ~ -                                                                                                    | - 0                                            | ×   |
|----------------------------------------------------------------------------------------------------|----------------------------------------------------------------------------------------------------|----------------------------------------------------------------------------------------------------|----------------------------------------------------------------------------------------------------|----------------------------------------------------------------------------------------------------|----------------------------------------------------------------------------------------------------|----------------------------------------------------------------------------------------------------|----------------------------------------------------------------------------------------------------|----------------------------------------------------------------------------------------------------|------------------------------------------------|-----|
| <page-header><page-header><page-header><page-header><page-header></page-header></page-header></page-header></page-header></page-header>                                                                                                    | $\leftrightarrow$ $\rightarrow$ C $$ fp.nig                                                                                                    | gc.gov                                                                                                    |                                                                                                    |                                                                                                    |                                                                                                    |                                                                                                    |                                                                                                    | @ ☆                                                                                                    |                                                | •   |
| WARNING - You have accessed a secure U.S. government system that stores data and records containing sensitive information protected by various federal statutes, including the Privacy Act of 1974 (S U.S.C. § 552a). This system is to be used by authorized users' only. Unauthorized user actions or attempts to: (access, upload, change, or delete information on this system; (i) modify this system; (ii) deny access to this system; or (iv) otherwise misuse this system, are strictly prohibited. Such unauthorized or wrongful actions, or attempts thereof, could subject the unauthorized user to civil, administrative, or criminal penalties. "An Authorized User is an agent or employee of (1) any tribal law enforcement or regulatory agency when such person accesses the system to verify information supplied by applicant key employees and primary management officials (as defined by NIGC regulations) in connection with determining suitability for employment in an Indian gaming operation; (2) a tribe who seeks information relevant to current or potential employees in Indian gaming operations; and (3) any tribal agency involved in a civil regulatory or enforcement action to protect the integrity of Indian gaming. <b>W</b> Type here to search <b>W</b> Type here to search <b>H H R R R R R R R R R R</b> |                                                                                                    | NAL INDIAN GAMING COMMISSION<br>ulatory Compliance 🛣 Gening Integrity                                                                                                    |                                                                                                    |                                                                                                    |                                                                                                    |                                                                                                    | 🖂 Contact Us                                                                                                    | 💄 Admin L                                                                                              | .ogin                                          |     |
| WARNING - You have accessed a secure U.S. government system that stores data and records containing sensitive information protected by various federal statutes, including the Privacy Act of 1974 (5 U.S.C. § 552a). This system is to be used by authorized users' only. Unauthorized user actions or attempts to: (i) access, upload, change, or delete information on this system; (ii) modify this system; (iii) deny access to this system; or (iv) otherwise misuse this system, are strictly prohibited. Such unauthorized or wrongful actions, or attempts thereof, could subject the unauthorized user to civil, administrative, or criminal penalties.<br>An Authorized User is an agent or employee of (1) any tribal law enforcement or regulatory agency when such person accesses the system to verify information supplied by applicant key employees and primary management officials (as defined by NIGC regulations) in connection with determining suitability for employment in an Indian gaming operation; (2) a tribe who seeks information relevant to current or potential employees in Indian gaming operations; and (3) any tribal agency involved in a civil regulatory or enforcement action to protect the integrity of Indian gaming.                                                                                   |                                                                                                    |                                                                                                    |                                                                                                    |                                                                                                    |                                                                                                    |                                                                                                    | ransaction Histor                                                                                                    | y My Ag                                                                                                | ency                                           |     |
| 📲 🔎 Type here to search 🗏 🔚 💼 🧟 💽 🕅 🦊 📸 🛞 🥥 🐟 49°F 🔨 📥 🕫 40° 822 AM                                                                                                    | WARNING - You<br>statutes, includin<br>access, upload, cl<br>prohibited. Such<br>"An Authorized L<br>supplied by app<br>employment in a<br>tribal agency invo | have accessed a secure U.S.<br>g the Privacy Act of 1974 (5<br>aange, or delete information ci<br>unauthorized or wrongful acti<br>Iser is an agent or employee «<br>Ilicant key employees and p<br>n Indian gaming operation; (2<br>olved in a civil regulatory or er | government system ti<br>U.S.C. § 5520, This sy<br>in this system; (i) mod<br>ons, or attempts there:<br>of: (1) any tribal law en<br>rimary management<br>a tribe who seeks infi<br>forcement action to pr | that stores data and<br>stem is to be used<br>of, could subject the<br>forcement or regula<br>officials (as definec<br>ormation relevant to<br>rotect the integrity o | I records containin<br>by authorized user<br>eny access to this s<br>unauthorized user<br>tory agency when<br>by NIGC regulat<br>current or potentii<br>f Indian gaming. | ig sensitive informati<br>s' only. Unauthorized<br>system: or (iv) otherwis<br>to civil, administrative<br>such person accesses<br>ions) in connection<br>al employees in Indian | on protected by<br>user actions or<br>se misuse this sys<br>, or criminal pena<br>the system to ver<br>with determining<br>gaming operatio | various fed<br>attempts to<br>tem, are str<br>ilties.<br>rify informa<br>1 suitability<br>sns; and (3) | leral<br>c: (i)<br>ictly<br>tion<br>for<br>any |     |
|                                                                                                    | Type here to                                                                                                    | search                                                                                                    | H <u> </u> i                                                                                                    | 🔨 💽 🗵                                                                                                    | I 🔼 💰                                                                                                    | 🗾 🧿 🧉                                                                                                    | 🎙 49°F \land 🥌                                                                                                    | • 🦟 다)                                                                                                 | 8:22 AM<br>3/9/2023                            | , 🖵 |

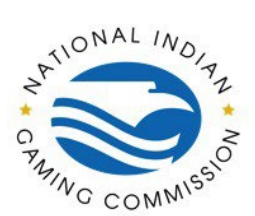

## How to Guide: Registration in NIGC Tribal Management Services (TMS) Portal

Enter the registered email address and password on the "Sign In" tab and click "Login".

| Tribal Management Services (TM: ×                             | +                                                                                                    |                                                                                                    |                                    | ~ -                                                                |      |  |  |  |  |
|---------------------------------------------------------------|----------------------------------------------------------------------------------------------------|----------------------------------------------------------------------------------------------------|------------------------------------|--------------------------------------------------------------------|------|--|--|--|--|
| $\leftrightarrow$ $\rightarrow$ C $\triangleq$ fp.nigc.gov    |                                                                                                    |                                                                                                    | 70                                 | ፼ ở □                                                              |      |  |  |  |  |
| NATIONAL INDIAN GAMIN<br>Regulatory Compliance 🛊 C            | 5 COMMISSION<br>antico anticoty                                                                                                    |                                                                                                    | 🐱 Contact Us                       | 💄 Admin Login                                                      |      |  |  |  |  |
|                                                               | User Validation                                                                                                    |                                                                                                    | ×<br>ansaction History             |                                                                    |      |  |  |  |  |
| WARNING - You have accesse<br>statutes, including the Privacy | Sign In                                                                                                    | Register                                                                                                    | n protected by user actions or a   | n protected by various federal<br>user actions or attempts to: (i) |      |  |  |  |  |
| prohibited. Such unauthorized                                 | user@tribe.org                                                                                                    | user@tribe.org                                                                                                    |                                    |                                                                    |      |  |  |  |  |
| *An Authorized User is an ager                                |                                                                                                    | he system to ver                                                                                                    | he system to verify information    |                                                                    |      |  |  |  |  |
| supplied by applicant key en<br>employment in an Indian gami  | Remember Me                                                                                                    | Reset Your Password                                                                                                    | ith determining<br>gaming operatio | ns; and (3) any                                                    |      |  |  |  |  |
| tribal agency involved in a civil                             | Lo                                                                                                    | gin                                                                                                    |                                    |                                                                    |      |  |  |  |  |
|                                                               | Terms Of User You have accessed a secure U.S. govern<br>containing sensitive information protected by various<br>U.S.C. 54520. This system is the valued by varioused<br>to (i) access, upload, change, or delete information on<br>to this system; or (iv) otherwise misuse this system, are | neet system that stores data and records<br>federal statutes, including the Phinary Act of 1974.05<br>and an and the Phinary Act of 1974.05<br>and the system (ii) modify this system (iii) damy access<br>strictly prohibited. Such unauthorized or wronghul |                                    |                                                                    |      |  |  |  |  |
| Type here to search                                           | H 🧮 🖬 🐼                                                                                                    | 🖻 💴 🛃 🤹 🗐 🧿                                                                                                    | 🔁 Brea ^ 👄                         | 9:37<br>(信: 口)) 3/9/2                                              | AM 🖵 |  |  |  |  |

Enter the one-time access code sent to the cell phone number registered on the account and click "Proceed".

| S Tribal Management Services (TM: X                                                                                            | +                                                                                                    | ~ - 🗆 ×                                                                                                |  |  |  |  |  |
|----------------------------------------------------------------------------------------------------|----------------------------------------------------------------------------------------------------|----------------------------------------------------------------------------------------------------|--|--|--|--|--|
| $\leftrightarrow$ $\rightarrow$ C $($ fp.nigc.gov                                                                              |                                                                                                    | 🕶 🖻 🖈 🔲 🚺 🗄                                                                                            |  |  |  |  |  |
| NATIONAL INDIAN GAM                                                                                                    | User Validation ×                                                                                                    | Contact Us 2 Admin Login                                                                               |  |  |  |  |  |
| WARNING - You have access                                                                                                    | Access Code                                                                                                    | on protected by various federal                                                                        |  |  |  |  |  |
| access, upload, change, or del prohibited. Such unauthorized                                                                   | Have not received one-time access code? <u>Try again</u> . 123456                                                                                                    | se misuse this system, are strictly<br>, or criminal penalties.                                        |  |  |  |  |  |
| "An Authorized User is an ag-<br>supplied by applicant key e<br>employment in an Indian gan<br>tribal agency involved in a civ | Check your cellular phone for a text from itsupport@nigc.gov containing 'Login<br>Access Code'. Before you use the 'Login Access Code', verify the 'Issued' date and<br>time is later than your User Name and Password entry. In other words, make sure it<br>is the newest code.                                                                                                    | the system to verify information<br>with determining suitability for<br>gaming operations; and (3) any |  |  |  |  |  |
|                                                                                                    | Proceed                                                                                                    |                                                                                                    |  |  |  |  |  |
|                                                                                                    | Terms Of User You have accessed a secure U.S. government system that stores data and records<br>containing sensitive information protected by various federal statutes, including the Privacy Act of 1974 (5<br>U.S.C. § 532a). This system is to be used by uthorized users' only. Unauthorized user actions or attempts<br>to: (a) access, upplicad, change, or deter information on this system; (a) addity to system; (a) addity access<br>to this system; or (iv) otherwise misuse this system; are strictly prohibited. Such unauthorized or wrongful |                                                                                                    |  |  |  |  |  |
| 🗧 🔎 Type here to search                                                                                                    | H: 🚍 🛱 🔯 💽 🖬 🖊 🍓 🗐 🌖                                                                                                    | 🇳 Afte へ 🥌 🧖 ሳ 🥬 🤐 9:40 AM 🖓                                                                           |  |  |  |  |  |